## Zyxel LTE3202-M437

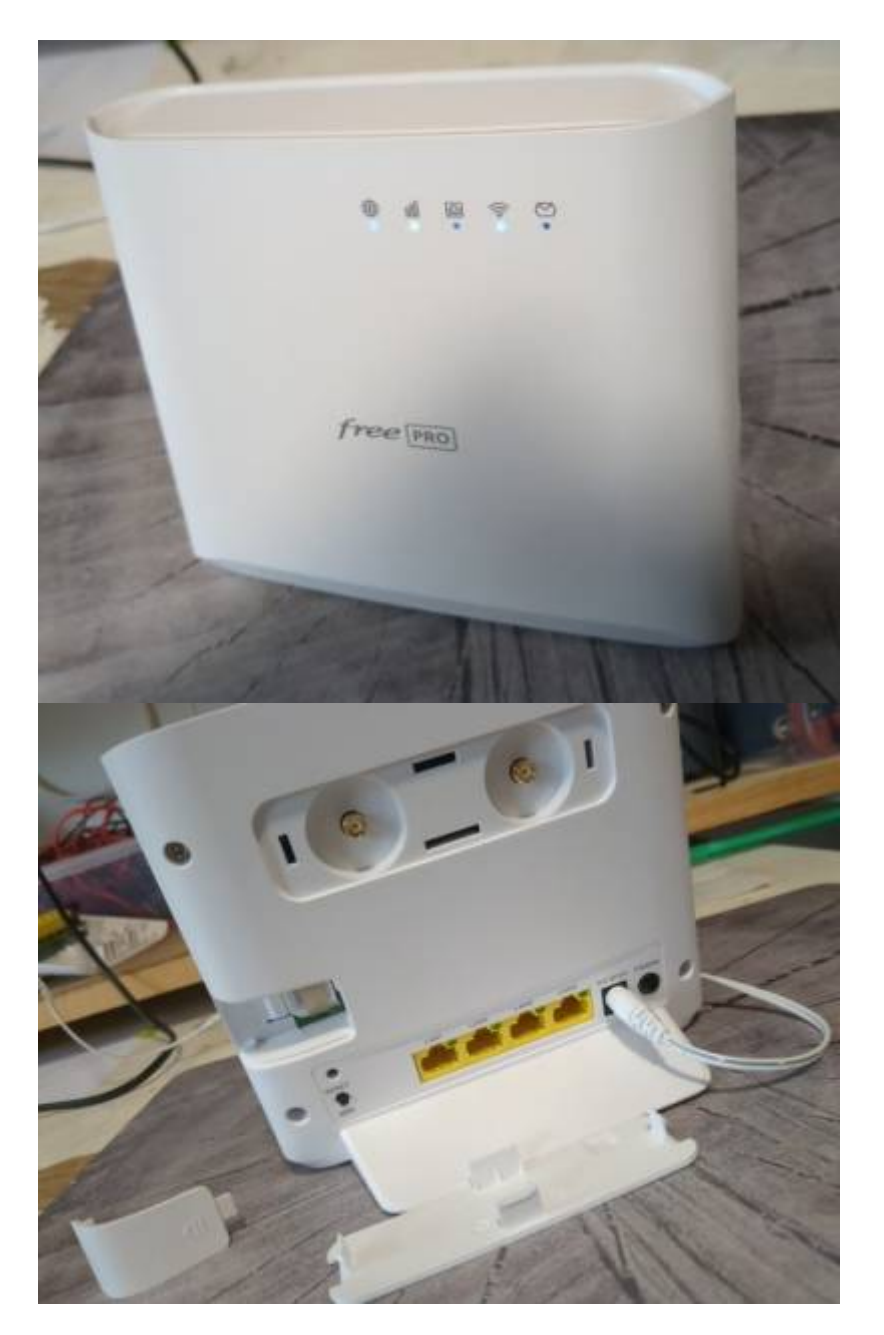

Ce modem 4G LTE fourni par Free dans le cadre de son offre Free-pro de modèle Zyxel LTE3202-M437 avec une SIM permettant de faire du failover de l'accès Fibre contient un configuration custom.

Son interface Web à un accès restreint avec des identifiants custom dont seul Free a connaissance. Free dans ses procédures, peut avoir accès directement à cette interface Web lorsque cette dernière est branchée en RJ45 sur le routeur Fibre. ::smiley\_qui\_sourit\_bêtement::

## Mon cas

Le réseau Free ne passant pas du tout dans ma zone, le service failover est donc quasiment inéxistant.

De plus ça ne donne que accès à internet en sortant sur une IP partagée, donc tchao les service hébergé derrière la fibre.

J'ai donc essayé ce routeur avec une autre SIM d'un autre provider.

Il faut penser à enlever le code PIN de la carte SIM, et à reset le boîtier, ça fini par fonctionner avec un peu de bol.

Cependant on accède toujours pas à l'interface Web, et le code Wifi par défaut ne peux être changé.

On va donc chercher à avoir la main un minimum sur cet équipement.

## Seek the serial port

On va chercher le port Série sur le PCB de l'équipement.

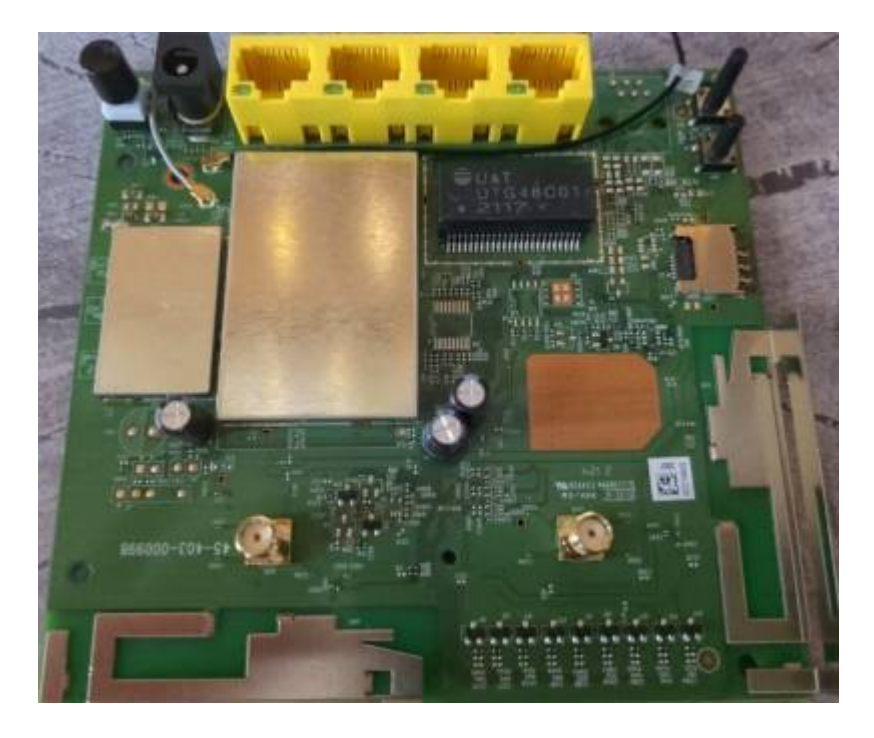

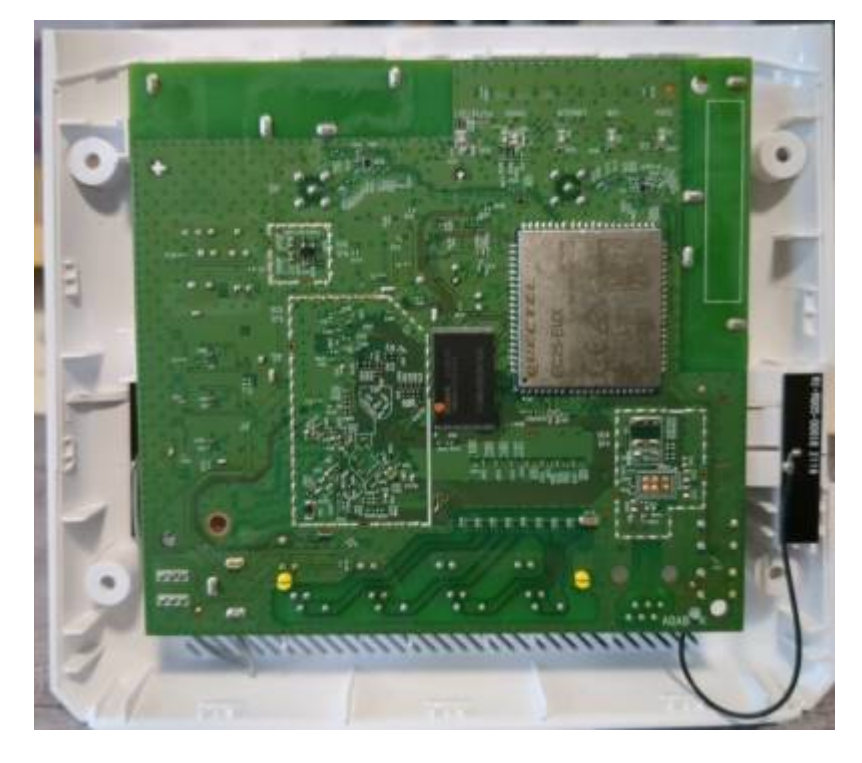

En testant avec un oscillo pour être sûr d'avoir le bon signal sur des points-test, on arrive à voir des choses qui bougent lors de l'allumage de l'appareil. On cherche une masse commune, et on test... et zou.

A l'aide de l'échelle et des bases de temps on peut déterminer le baudrate, ou demander gentillement à la fonction analyseur logique de l'oscillo.

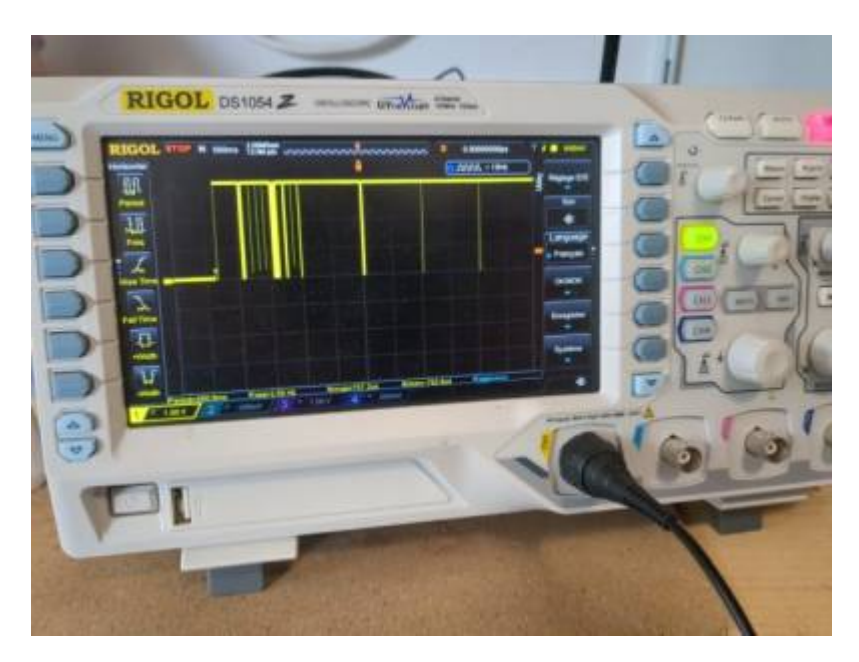

Ici on est sur un mode classique soit : 8N1 à 115200.

## On soude et on test avec un terminal

Last update: 2023/07/28 12:22 other:zyxel\_lte3202-m437 https://wiki.pi3rrot.net/doku.php?id=other:zyxel\_lte3202-m437&rev=1690539723

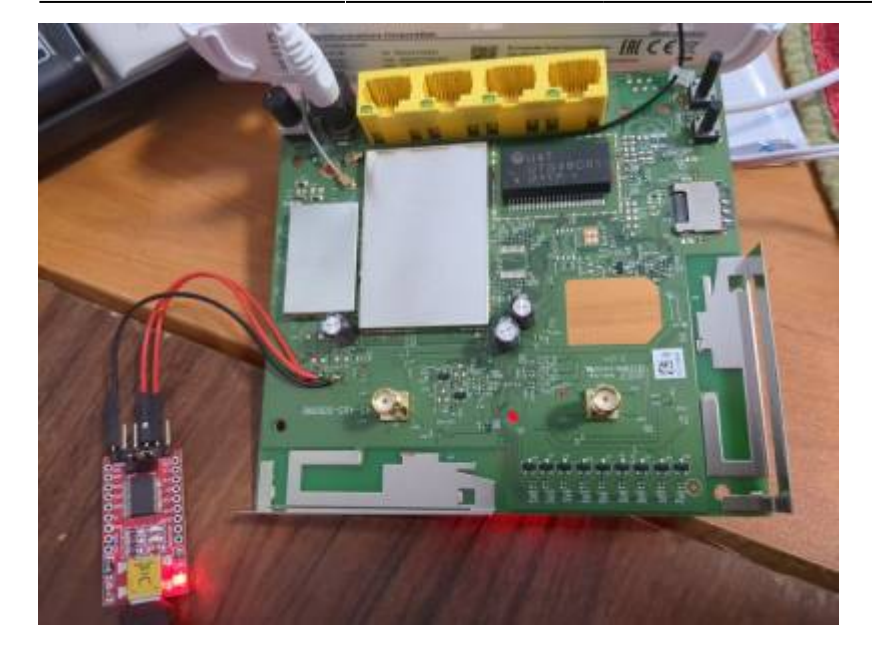

Un patte pour le RX, une pour le TX, et une pour la masse. Inverser les pattes RX et TX si jamais ça marche pas ;) et zou

U-Boot 1.1.3 (May 29 2020 - 10:46:18) Board: Ralink APSoC DRAM: 128 MB relocate code Pointer at: 87fa0000 enable ephy clock...done. rf reg 29 = 5 SSC disabled. !!! nand page size = 2048, addr len=4 Ralink UBoot Version: 5.0.0.0 \_ \_ \_ \_ \_ . ASIC 7620 MP (Port5<->None) DRAM CONF FROM: Auto-detection DRAM TYPE: DDR2 DRAM component: 1024 Mbits DRAM bus: 16 bit Total memory: 128 MBytes Flash component: NAND Flash Date:May 29 2020 Time:10:46:18 \_\_\_\_\_ icache: sets:512, ways:4, linesz:32 ,total:65536 dcache: sets:256, ways:4, linesz:32 ,total:32768 ##### The CPU freg = 580 MHZ #### estimate memory size =128 Mbytes .## Starting application at 0x81E00000 ... Z-LOADER V2.05 | 05/29/2020 10:46:20

..Hit ESC key to stop autoboot: 1

From: https://wiki.pi3rrot.net/ - **Pi3rrot.net** 

Permanent link: https://wiki.pi3rrot.net/doku.php?id=other:zyxel\_lte3202-m437&rev=1690539723

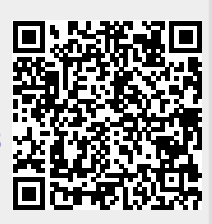

Last update: 2023/07/28 12:22